## ScholarOne Manuscripts

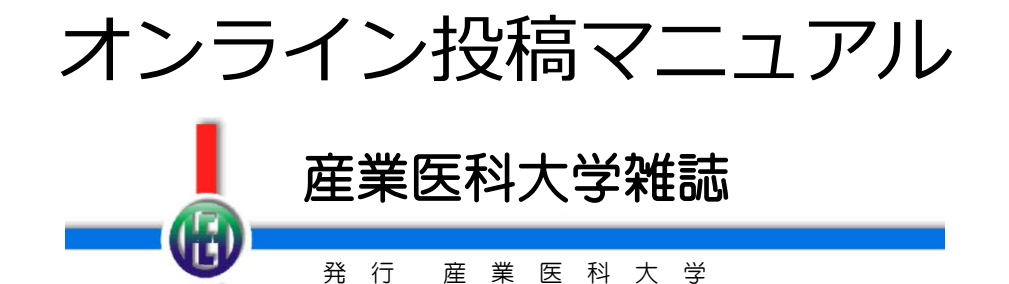

- 言語表示の切替え
- ② ログイン
- ③④ アカウント作成
- ⑤ ホーム
- ⑥ ダッシュボード
- ⑦ 手順1:種別、タイトル、要旨
- ⑧ 手順2: ファイルアップロード
- ⑨ 手順3: キーワード
- 10 手順4: 著者
- 手順5: 査読希望者・非査読希望者
- 12 手順6:設問
- 手順7:確認・投稿
- ⑭ 投稿完了
- ⑤ 修正論文の作成
- 16 審査結果(査読コメント)への回答
- ② 変更箇所の修正
- 18 提出完了

# 言語表示の切替え

| ScholarOne Manuscripts™              |                                                                            | English (US)  Instructions & Forms Help                                                                                                    |
|--------------------------------------|----------------------------------------------------------------------------|----------------------------------------------------------------------------------------------------|
|                                      |                                                                            |                                                                                                    |
| Log In Reset Passw                   | ord Create An Account                                                      |                                                                                                    |
|                                      |                                                                            | ×                                                                                                    |
| Clarivate recognizes the in          | lessage<br>mpact of the COVID-19 pandemic on peer-review operations and    | I is here to help however we can. Click here for more information.                                                                                                    |
| JOURWL OF LOCH                       | Log In<br>User ID Create an Account                                        | Cこをクリックします。<br>Welcome to the submi<br>Journal of UOEH<br>• To Log In, enter your User ID and Password, then click Log In.<br>• If you are unsure about whether or not you have an account, or have forgotten your                                                                                                    |
|                                      | Password Reset Password                                                    | password, click Reset Password link.<br>You will be navigated to the other page. Enter your E-Mail address and click Send<br>Reset Link and you will receive an email                                                                                                    |
|                                      | ۲                                                                          | Then, set your new password by following the instructions in the message.<br>• If you do not have an account, click on the Create An Account link.                                                                                                    |
|                                      | Log In                                                                     | 画面の言語表示を日本語へ切り替えたい場合は こちら をクリックして操作手順をご確認く<br>ださい。                                                                                                    |
| ScholarOne Manuscripts <sup>**</sup> | URNAL OF UOEH<br>House descent reference was are<br>word Create An Account | English (US) 「Instructions & Forms Help<br>日本語<br>日本語<br>を選択します。                                                                                                    |
| ScholarOne Manuscrip                 | ۶Ł™                                                                        | 日本語 ▼ 投続規定・各種書類 ヘルブ                                                                                                    |
|                                      | 産業医科大学雑誌                                                                   |                                                                                                    |
| ー<br>ログイン パスワード                      | ·<br>ወሀቂ <del>ላ</del> ፖከታ/ <mark>አ</mark> ቆቶ <sub>፡</sub> ል                |                                                                                                    |
| ♥重要な><br>Clarivate recognizes        | メッセージ<br>the impact of the COVID-19 pandemic on peer-review operations     | and is here to help however we can. Click here for more information.                                                                                                    |
|                                      | wer<br>ユーザーID アカウントを作成<br>I<br>パスワード パスワードのリセット<br>■<br>ログイン               | 産業医科大学<br>産業医科大学<br>たませのとパスワードを入力しログインボタンを押してください。<br>・ ユーザーアカウントを持っているかわからない場合、もしくはパスワードを忘れた場合は、パスワードのリセットリンクを押してください。<br>移動先の画面でメールアドレスを入力し、リセットの実行ボタンを押すとお手元に<br>メールが届きます。<br>メール内の記載に沿って新しいパスワードを設定してください。<br>・ ユーザーアカウントをお持ちでない場合は、アカウントを作成リンクを押してアカウ<br>ントを作成してください。<br>To display English language, click here to see the instruction. |

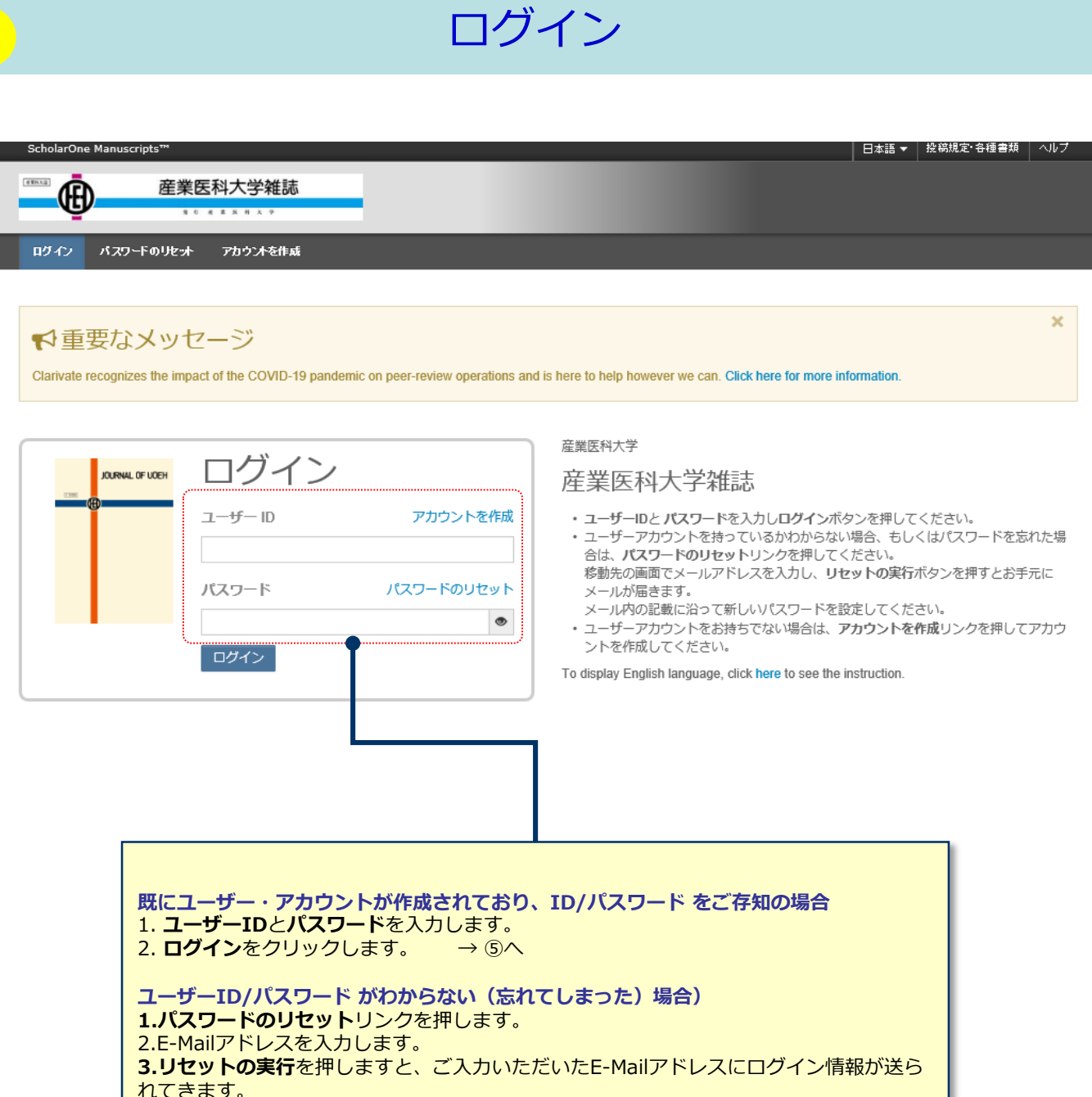

4.ログインして、新パスワードを設定するとサイトに入れます。 ユーザー ID/パスワード が未登録の場合

**アカウントを作成**をクリックし、新規にユーザーアカウントを作成します。 → ③へ

## アカウント作成

必須項目(必須)はすべて入力してください。

### Step 1: E-Mail / 氏名

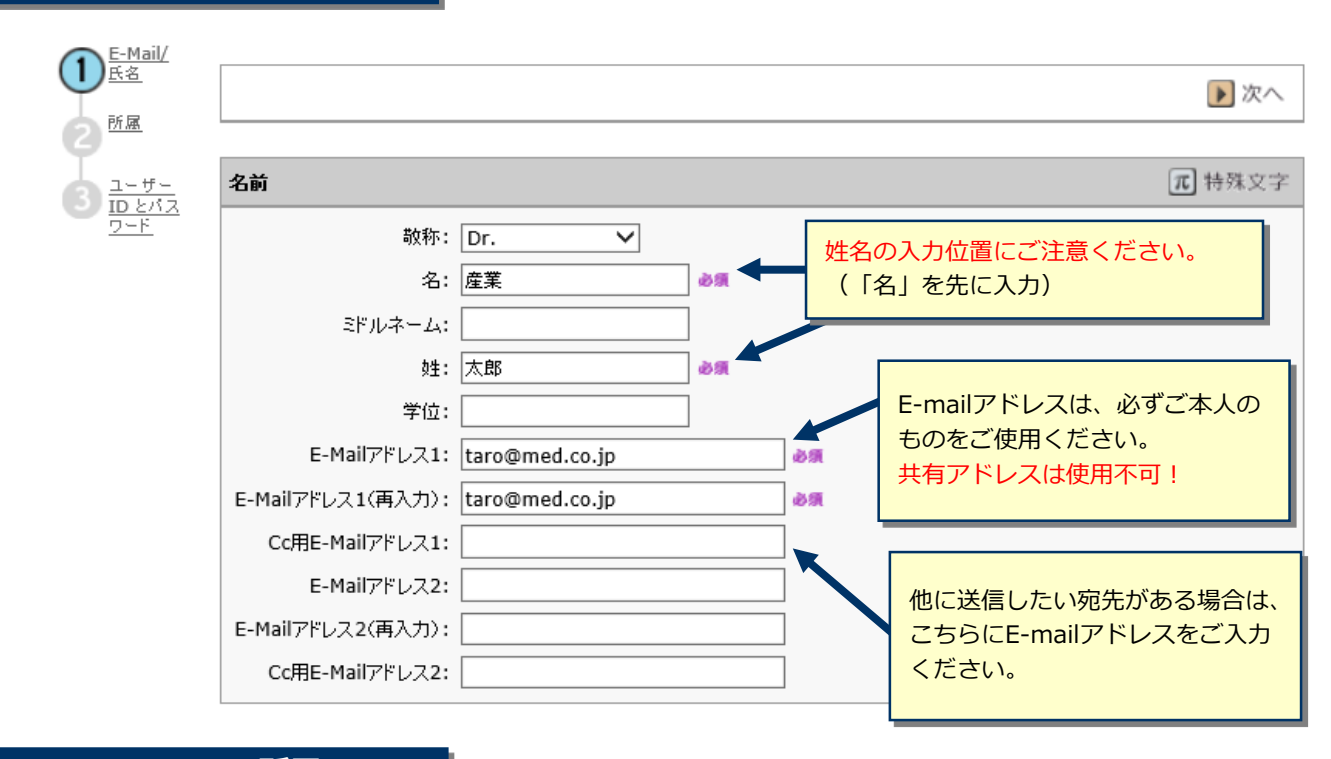

### Step 2: 所属

| E-Mail/<br>氏名     区名     「所属     「所属1 |                                                                                                    |         | 所属2                                                        | <ul> <li>前へ </li> <li>次へ</li> </ul> |
|---------------------------------------|----------------------------------------------------------------------------------------------------|---------|------------------------------------------------------------|-------------------------------------|
| ・         ・         ・                 | <ul> <li>注 産業医科大学 ×</li> <li>注 医学部第1病理学</li> <li>③項</li> <li>「八幡西区医生ヶ丘1-1</li> <li>●項</li> <li>病理学棟</li> <li>●面館5F 102号室</li> <li>○日本</li> <li>○日本</li> <li>○回</li> <li>○回&lt;</li></ul> | ₹6<br>₹ | 所属機関名:<br>部署名:<br>住所:<br>都道府県名:<br>市区部:<br>郵便番号:<br>ファックス: | <br>                                |

アカウント作成 (つづき)

## Step 3: ユーザーIDとパスワード

| ORCID CH2X、20サイ・01-サ-ID/XZ0F                                                                                                    |                                                                                                    | 【 前へ 📝 完了                                                                                                    |
|----------------------------------------------------------------------------------------------------|----------------------------------------------------------------------------------------------------|----------------------------------------------------------------------------------------------------|
| カテゴリー         産業医+は食医*         塩井菜=         ビタリア         ビタリア         ビタロ         ビタロ         ジェ         ジェ         ジェ         ジェ         ジェ         ジェ         ジェ         ジェ         ジェ         ジェ         ジェ         ジェ         ジェ         ジェ         ジェ         ジェ         ジェ         ジェ         ジェ         ジェ                                                                                                    | ORCID ではなく、このサイトのユーザー ID/パスワード         ユーザー ID:       taro@med.co.jp         パスワード:           パスワード: | ユーザーIDは、初期値ではE-Mailアドレスが入力されま<br>すが、お好きなIDに変更が可能です。<br>パスワードは8桁以上の半角英数で、うち1つ以上の<br>文字および、2つ以上の数字を含める必要があります。 |
|                                                                                                    | カテゴリー                                                                                                |                                                                                                    |
|                                                                                                    | 虚業医学・社会医学 臨床医学 医学基礎・基礎医学 看護学 総合教育 その他                                                                | <ul> <li></li></ul>                                                                                          |
|                                                                                                    |                                                                                                    |                                                                                                    |
| jáň o取れない印がある場合は、下のカレンダーから期間を設定してくたさい。         開始日:         「第4日:         「第4日:         「第5:         「第5:         「第5:         「第5:         「第5:         「「第5:         「「第5:         「「「」」」」」」」」」」」」」」」」」」」」」」」」」」」」」」」」」」                                                                                                    | ●原 学位·联位                                                                                             |                                                                                                    |
| は後の取れない日がある場合は、下のカレンダーから期間を設定してたさい。<br>開始日: 「 ● 林7日: ● ● ● ● ● ● ● ● ● ● ● ● ● ● ● ● ● ● ● ● ● ● ● ● ● ● ● ● ● ● ● ● ● ● ● ● ● ● ● ● ● ● ● ● ● ● ● ● ● ● ● ● ● ● = ● = ● = ● = ● = ● = = = =                                                                                                    | 速絡の取れない期間                                                                                            |                                                                                                    |
| まる.       「署名」は使用しないでください。         フライバシーボリシーの承認       「         この Web サイトを使用している際にプライバシー権について正く知らされることを確認するため、以下にリンクされている当該のプライバシーポリシーをご<br>イバシーポリシーを見直して承認してくたれ、       リンクを押して、プライバシーポリシーをご<br>よろしければチェックボックスにチェックを<br>ください。         **       はい、リンク先のプライバシーポリシーを読み、内容を確認しました.       **         「意がない場合はシステムをご利用いただくことができ       **         すべての登録情報を確認し、<br>完了ボタンを押します。       すべての登録情報を確認し、                                                                                                    | 連絡の取れない日がある場合は、下のカレンダーから期間を設定<br>開始日:                                                                | 2してください。                                                                                                    |
| 「署名」は使用しないでください。     「     「     「名」は使用しないでください。     「     「     「     「     「     「     「     「     「     「     「     「     「     「     「     「     」     「     」     「     」     「     」     「     」     「     」     「     」     「     」     」     」     「     」     」     「     」     「     」     「     」     「     」     「     」     「     」     」     「     」     」     「     」     「     」     「     」     」     「     」     「     」     「     」     「     」     「     」     「     」     「     」     「     」     「     」     「     」     「     」     「     」     「     」     「     」     「     」     「     」     「     」     「     」     「     」     「     」     「     」     「     」     「     」     「     」     「     」     「     」     「     」     「     」     「     」     「     」     「     」     「     」     「     」     「     」     「     」     「     」     「     」     「     」     「     」     「     」     「     」     「     」     「     」     「     」     「     」     「     」     「     」     「     」     「     」     「     」     「     」     「     」     「     」     「     」     「     」     「     」     「     」     「     」     「     」     「     」     「     」     「     」     「     」     「     」     「     」     「     」     「     」     「     」     「     」     「     」     「     」     「     」     「     」     「     」     「     」     「     」     「     」     「     」     「     」     「     」     「     」     「     」     「     」     「     」     「     」     「     」     「     」     「     」     「     」     「     」     「     」     「     」     「     」     「     」     「     」     「     」     「     」     「     「     」     「     」     「     「     「     「     「     」     「     」     「     」     「     」     「     」     「     」     「     」     「     」     「     」     」     」     」     」     」     」     」      」     」     」     」     」     」     」     」     」     」     」     」     」     」     」     」     」     」     」     」     」     」     」     」     」     」     」     」     」     」     」     」     」     」     」     」     」     」     」     」     」     」     」     」 | 署名。                                                                                                  |                                                                                                    |
| 「署名」は使用しないでください。     「     「     「     「     「     「     「     「     「     「     「     「     「     「     「     「     「     「     「     「     」     「     「     「     」     「     」     「     「     」     」     「     」     「     」     「     」     」     「     「     」     」     「     「     」     「     」     「     」     」     「     」     」     「     」     」     「     」     「     」     」     」     「     」     」     「     」     」     「     」     」     「     」     」     」     」     」     「     」     」     「     」     」     「     」     」     」     「     」     」     「     」     」     「     」     」     「     」     」     」     」     」     「     」     」     」     」     」     」     」     」     」     」     」     」     」     」     」     」     」     」     」     」     」     」     」     」     」     」     」     」     」     」     」     」     」     」     」     」     」     」     」     」     」     」     」     」     」     」     」     」     」     」     」     」     」     」     」     」     」     」     」     」     」     」     」     」     」     」     」     」     」     」     」     」     」     」     」     」     」     」     」     」     」     」     」     」     」     」     」     」     」     」     」     」     」     」     」     」     」     」     」     」     」     」     」     」     」     」      」      」      」      」      」      」      」      」      」      」      」      」      」      」      」      」      」      」      」      」      」      」      」      」      」      」      」      」      」      」      」      」      」      」      」      」      」      」      」      」      」      」      」      」      」      」      」      」      」      」      」      」      」      」      」      」      」      」      」      」      」      」      」      」      」      」      」      」      」      」      」      」      」      」      」      」      」      」      」      」      」      」      」      」      」      」      』      」      』      』      』      』      』      』      』      』      』      』      』      』      』      』      』      』      』      』      』      』      』   |                                                                                                    |                                                                                                    |
| プライバシーボリシーの承認         この Web サイトを使用している際にプライバシー権について正く知らされることを確認するため、以下にリンクされている当該のプラ         イバシーボリシーを見直して承認してくたさい。         Clarivate Analytics - ScholarOne プライバシーボリシー ご         ・**         ・**         ・**         ・**         ・**         ・***         ・**         ・**         ・**         ・**         ・**         ・**         ・**         ・**         ・**         ・**         ・**         ・**         ・**         ・**         ・**         ・**         ・**         ・**         ・**         ・**         ・**         ・**         ・**         ・**         ・**         ・**         ・**         ・**         ・**         ・**         ・**         ・**         ・**         ・**         ・**         ・**         ・**         ・**         ・**         ・**                                                                                                    | -                                                                                                    |                                                                                                    |
| プライパシーボリシーの承認         この Web サイトを使用している際にプライパシー権について正しく知らされることを確認するため、以下にリンクされている当該のプラ         イバシーボリシーを見直して承認してくたれ、.         Uシクを押して、プライバシーポリシーをご<br>よろしければチェックボックスにチェックを<br>ください。         ***         はい、リンク先のプライパシーボリシーを読み、内容を確認しました         すべての登録情報を確認し、<br>完了ボタンを押します。                                                                                                    |                                                                                                    | ×                                                                                                    |
| この Web サイトを使用している際にプライバシー権について正しく知らされることを確認するため、以下にリンクされている当該のプラ<br>イバシーボリシーを見直して承認してくたさい。<br>Clarivate Analytics - ScholarOne プライバシーボリシー<br>る<br>し<br>はい、リンク先のプライバシーボリシーを読み、内容を確認しました<br>「<br>すべての登録情報を確認し、<br>完了ボタンを押します。                                                                                                    | ブライバシーポリシーの承認                                                                                        |                                                                                                    |
| Clarivate Analytics - ScholarOne ブライパシーボリシー       「         ●■       □       はい.リング先のブライパシーボリシーを読み、内容を確認しました         ●■       □       はい.リング先のブライパシーボリシーを読み、内容を確認しました         ●■       □       はい.リング先のブライパシーボリシーを読み、内容を確認しました         ●■       □       はい.リング先のブライパシーボリシーを読み、内容を確認しました         ●■       □       ローボリシーを読み、内容を確認します。                                                                                                    | この Web サイトを使用している際にプライバシー権について正し<br>イバシーポリシーを見直して承認してくたさい。                                           | バ知らされることを確認するため、以下にリンクされている当該のプラー                                                                            |
| ▲ I はい・リンク先のブライパシーボリシーを読み、内容を確認しました ください。 ※同意がない場合はシステムをご利用いただくことができ すべての登録情報を確認し、 完了ボタンを押します。                                                                                                    | <u>Clarivate Analytics - ScholarOne プライバシーボリシー</u> 区                                                 | リンクを押して、プライバシーポリシーをごう                                                                                        |
| ■ 前へ 2 克了 すべての登録情報を確認し、 完了ボタンを押します。                                                                                                    | ▶■ はい。リンク先のブライバシーポリシーを読み、内容を                                                                         | 確認しました。 ください。 ※同意がない場合はシステムをご利用いただくことができ                                                                     |
| すべての登録情報を確認し、<br><b>完了</b> ボタンを押します。                                                                                                    |                                                                                                    |                                                                                                    |
| すべての登録情報を確認し、<br><b>完了</b> ボタンを押します。                                                                                                    |                                                                                                    |                                                                                                    |
|                                                                                                    | すべ<br>完了                                                                                             | ての登録情報を確認し、<br>ボタンを押します。                                                                                     |
|                                                                                                    |                                                                                                    | <b>ログイン</b> をクリックします。                                                                                        |
| <b>ログイン</b> をクリックします。                                                                                                    |                                                                                                    |                                                                                                    |
| <u>ログイン</u> をクリックします。                                                                                                    |                                                                                                    |                                                                                                    |

6

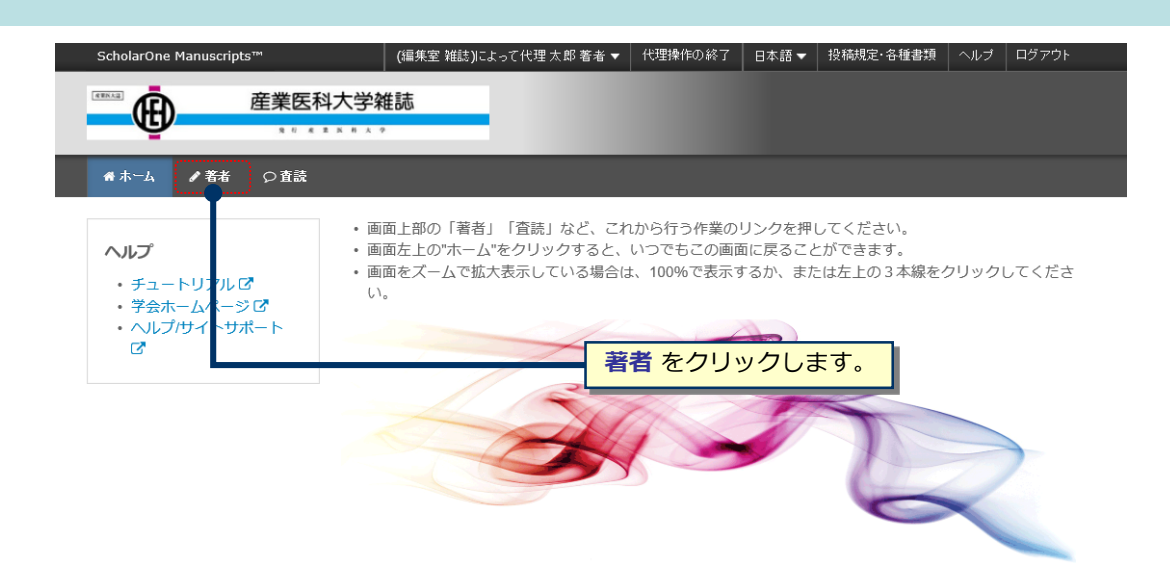

ホーム

ダッシュボード

| ScholarOne Manuscripts™                                                                                                    | Taro Yamada マ 日本語 マ 投稿規定・各種書類 ヘルブ ログアウト                                                                                                   |
|----------------------------------------------------------------------------------------------------|----------------------------------------------------------------------------------------------------|
| m d e                                                                                                    | 業医科大学雑誌                                                                                                    |
| ▲ホーム <b>ノ</b> 著者                                                                                                    | サイト内の現在の位置を表示します。<br>サイト内ではこのリンクをクリックして移動します。<br>【重要】ブラウザの"戻る"ボタンは絶対に使用しないでください                                                           |
|                                                                                                    |                                                                                                    |
| 著者 Dashboard                                                                                                    | 新規 投稿 の開始                                                                                                    |
| 著者 Dashboard<br>3 未投稿篇文(未提出)                                                                                                    | 新規投稿の開始<br>•新しく論文を作成する際は"投稿の開始"ボタンを押してください。                                                                                               |
| 著者 Dashboard       3 未投稿論文(未提出)       1 修正論文(未提出)       4 投稿済み論文                                                                             | <ul> <li>新規投稿の開始</li> <li>・新しく論文を作成する際は"投稿の開始"ボタンを押してください。</li> <li>標準の投稿には、複数のソースで作成されたファイルをアップロー<br/>ドできます。</li> </ul>                  |
| <ul> <li>著者 Dashboard</li> <li>3 未投稿論文(未提出)</li> <li>1 修正論文(未提出)</li> <li>4 投稿済み論文</li> <li>30 査読済み論文</li> </ul>                             | <ul> <li>新規投稿の開始</li> <li>・新しく論文を作成する際は"投稿の開始"ボタンを押してください。</li> <li>標準の投稿には、複数のソースで作成されたファイルをアップロードできます。</li> </ul>                       |
| 著者 Dashboard         3 未投稿論文(未提出)         1 修正論文(未提出)         4 投稿済み論文         30 査読済み論文         1 取り下げ論文                                    | <ul> <li>新規投稿の開始</li> <li>・新しく論文を作成する際は"投稿の開始"ボタンを押してください。</li> <li>標準の投稿には、複数のソースで作成されたファイルをアップロードできます。</li> </ul>                       |
| 著者 Dashboard           3 未投稿論文(未提出)           1 修正論文(未提出)           4 投稿済み論文           30 査読済み論文           1 取り下げ論文           3 最終原稿未提出論文    | 新規投稿の開始         ・新しく論文を作成する際は**投稿の開始**ボタンを押してください。         標準の投稿には、複数のソースで作成されたファイルをアップローたできます。         投稿の開始         たのリスト内「新規投稿の開始」を押し、 |
| 著者 Dashboard         3 未投稿論文(未提出)         1 修正論文(未提出)         4 投稿済み論文         30 査読済み論文         1 取り下げ論文         3 最終原稿未提出論文         1 依頼論文 | 新規投稿の開始。 ・新く議文を作成する際は"投稿の開始"ボタンを押してください。 標準の投稿には、複数のソースで作成されたファイルをアップロードできます。 皮稿の開始 皮稿の開始 たのリスト内「新規投稿の開始」を押し、 ここをクリックすると、新規入力フォームが作成されます。 |

#### 作成途中原稿の入力を再開する場合

論文リストの「未投稿論文(未提出)」をクリックし、再開 ボタンをクリックします。

#### 不備等により、論文をお戻しした場合

ご投稿いただいた論文に不備等があり、一旦お戻しすることがあります。 お戻しした論文は、投稿前と同様に、<u>初回投稿では</u>「未投稿論文(未提出) 」、<u>修正原稿では</u>「修正論文(未提 出)」のリストにありますので、リンクをクリックし、再開 ボタンをクリックします。

## 手順1:種別、タイトル、要旨

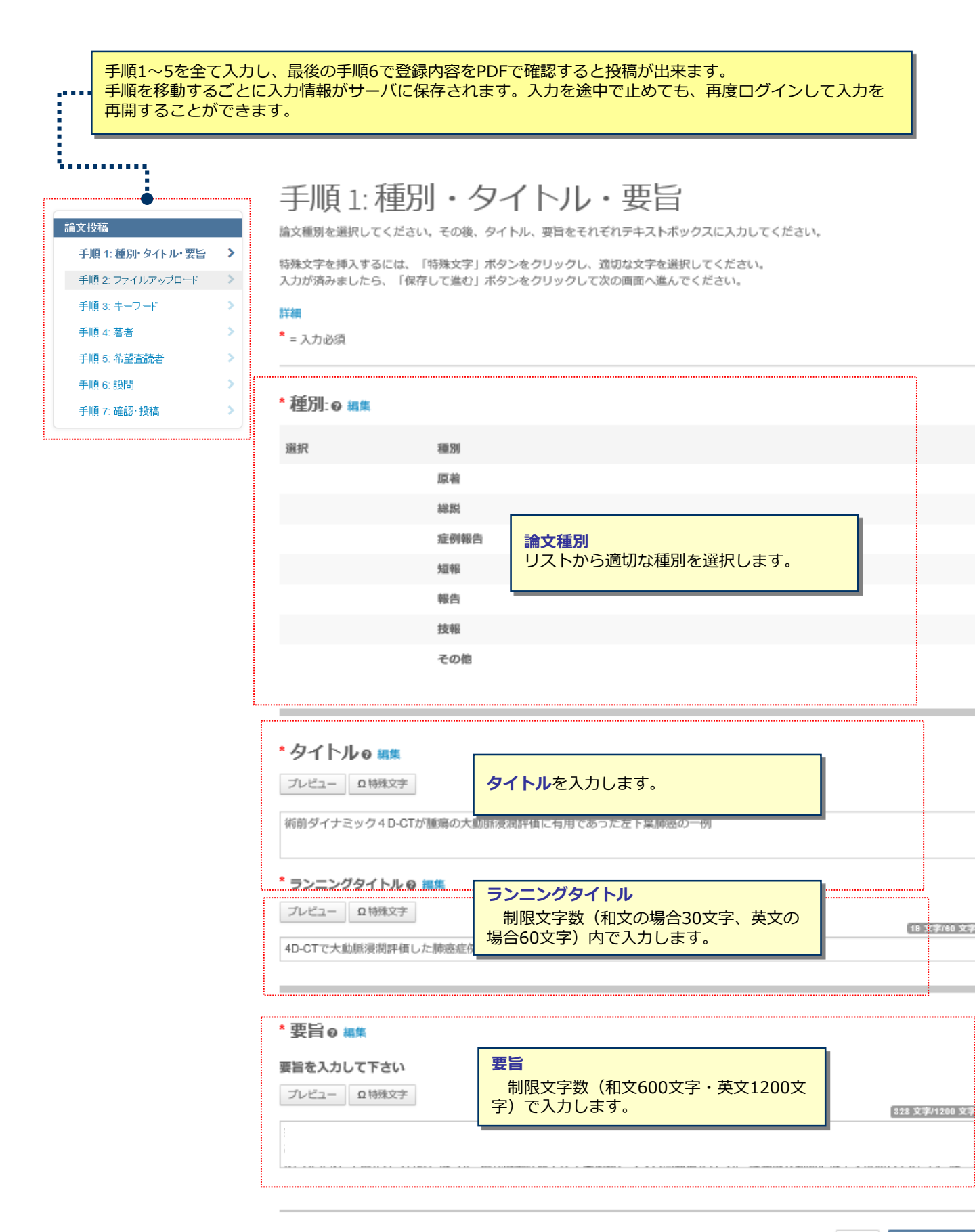

保存 保存して進む

## 手順2: ファイルアップロード

### 手順2:ファイルアップロード

| ✔ 手順 1:種別・タイトル・要旨 | > |
|-------------------|---|
| 手順 2: ファイルアップロード  | > |
| 手順 3: キーワード       | > |
| 手順 4: 著者          | > |
| 手順 5: 希望査読者       | > |
| 手順 6: 設問          | > |
| 手順 7: 確認: 投稿      | > |
|                   |   |

論文投稿

編文のファイルをアップロードします。 <u>ファイル形式</u> 本文:.docまたはdocx(本文ファイルのフォーマットは<u>ごちら</u>からダウンロードできます。)

図:.jpg, .tiff, .epsで解像度は300dpi(描画は1200dpi)以上

表:.doc,.docx,.doz未たは.xlsx ※図表をアップロードする際に表示される\*キャプション/凡例:"欄に、図表のタイトルと説明文を入力してください。

アップロードしたファイルは、宮説用に一つのPDFファイルとして変換されます。

ファイル名には、半角英数字のみをご使用ください。

ファイルを修正した場合は、内容の重複したファイルが無いように、既にアップロードされている修正前のファイルを削除して、最新の ファイルのみをアップロードしてください。

雪読用のPDFでは、「順序」のブルダウンリストに指定した番号順にPDFファイル内に統合されます。本文、図、表の掲載順となるように
ブルダウンリストで番号を選択し、下の「順序の更新」ボタンをクリックします。

和文原稿の場合、ファイルは以下の順番でアップロードしてください。

1. 本文(和文授旨・文献含む)

2. 英文タイトル・英文要旨 ※必須

- 図表
   ボリシーと出版倫理に関する同意書
- "ポリシーと出版倫理に関する同意書"は<u>こちら</u>からダウンロードできます。

なお、投稿をせずに1ヶ月間放量されますと、アップロードしたファイルはシステムにより自動で削除されますのでご注意下さい。

#### 詳細

\* = 入力必须

#### ファイル 🛚 🛤

|                   |             |               | 0.00715      |
|-------------------|-------------|---------------|--------------|
| 順序 操作             | ファイル *ファイルの | 内容 アップロードした日付 | アップロードしたユーザ- |
| ファイルがアップロードされて    | いません        |               |              |
| 5 順序の更新 すべてのフ     | アイルを削除      |               |              |
|                   |             |               |              |
| ファイルのアップロード 😡 👭   | 146         |               |              |
| 選択                | ファイルの内容     |               |              |
| ● ファイル 1 を選択…     | ファイルの内容を递   | IR            |              |
|                   |             |               |              |
| ♥ファイル2を選択         | ファイルの内容を通   | 98            |              |
| ◎ファイル3を選択         | ファイルの内容を递   | 9R            |              |
|                   |             |               |              |
| A = - 41 4 + 3810 |             |               |              |

### この画面では論文ファイルのアップロードを行います。

- 「ファイルを選択」ボタンでファイルを指定し、そのファイルの内容を右のプルダウンリストから指定します。
- 「選択したファイルのアップロード」ボタンを押すとファイルがアップロードされます。

 
 ・一度にアップロードできるファイル数は5つまでです。6つ以上ファイルがある場合は、回数を分けてアップ <u>ロードします。</u>5ファイルのアップロード処理が完了しますとファイルのアップロード欄が空になりますので、処理完了後にファイルを追加してください。

### Main Document (本文)

•アップロードするファイルには、画面で登録したタイトル、要旨、共著者、キーワード等も含めてください。

#### **Figure、Table**(図、表)

•本文とは別のファイルでアップロードします。

- •リンクテキストとキャプションについて
  - ✓ このイメージファイルについての Figure NumberとCaptionを入力します
  - 本機能はjpeg, gifなどの画像ファイルに対してFigure NumberおよびCaptionを表示する機能です。
  - ✓ Word, Excel, PowerPoint, PDFなど単一ファイル内に複数のページを含む可能性のあるファイル形式ではご利用いただけませんため、ファイル内に直接ご記入ください。
  - ✓ Figure NumberおよびCaptionは必ず本文ファイルにも記載してください。

### ※アップロード可能なファイルフォーマット

•DOC (X) 、XLS (X) 、PPT (X) 、JPG、TIFF、GIF、AI、EPS、PSD

※ファイル名は半角英数字で入力し、必ず拡張子を付けてください。(拡張子がない場合、PDFが作成されま せん。)

## 手順3: キーワード

### 自由入力の場合

- ① 入力欄にキーワードやカテゴリー名を入力します。
- ② "追加"ボタンを押します。
- ③ 欄下部に自動入力されます。
- ④ キーワードは1つ以上、5つまでです。
- ※キーワード等は一つずつ登録してください。

論文投稿 ✔ 手順 1:種別・タイトル・要旨 > 手順 2: ファイルアップロード > ✔ 手順 3: キーワード > ✔ 手順 4: 著者 ✔ 手順 5: 希望査読者 手順 6: 設問 3 手順 7: 確認・投稿

| 手順 3: キーワー | で |
|------------|---|
|            |   |

この論文のキーワードをリスト内から選択し、「リストから追加」アタンを押すと下部に表示されます。 入力が済みましたら、右下の「保存して進む」ボタンをクリックしょす。

\*=入力必須

| <b>キーワード</b><br><sup> </sup> |      |  |      |
|------------------------------|------|--|------|
|                              | + 追加 |  |      |
| キーワード                        |      |  | 最大 5 |

| * カテゴリー @ 編集                                                                             |             |
|------------------------------------------------------------------------------------------|-------------|
| 産業医学・社会医学<br>臨床医学<br>医学基礎・基礎医学<br>看護学<br>総合教育<br>その他                                     | ſ           |
| + リストから追加                                                                                |             |
| カテゴリー の最小入力数が入力されていません。                                                                  | 1件必须。最大2件。  |
| カテゴリー                                                                                    |             |
|                                                                                          |             |
|                                                                                          |             |
| < 前のステップ                                                                                 | 保存 保存して進む > |
| リストから選択する場合<br>① リストから適切なキーワート<br>② "リストから追加"ボタンを押<br>③ 欄下部に自動入力されます。<br>※キーワード等は一つずつ登録し |             |

## 手順4: 著者

| ■又な荷<br>◆ 手順 1: 種別・タイトル・要旨<br>◆ 手順 2: ファイルアップロード                                                                         | 手順4:著者<br>共著者を追加するには、「著者の E-Mail アドレスで検索」の入力欄にE-Mail<br>検索結果が表示された場合は「著者の追加」をクリックにて著者リストに追加」<br>検索結果が表示されなかった」著者の追加しをクリックにて著者リストに追加」<br>検索結果が表示されなかった。場合は「メッセージが表示されますので、メッセー<br>報入力面面が表示されますので、通知機能な入力」、「著者リコンにご参加」をグ                                                                                                    | Pドレスを入力して「検索」をクリックします。<br>ます。<br>ご内の「共著者を作成してください」リンクをクリックします。共著者の情<br>リックルで著参りことに合加します。             |
|----------------------------------------------------------------------------------------------------|----------------------------------------------------------------------------------------------------|----------------------------------------------------------------------------------------------------|
| ✓ 手順 3: キーワード ><br>手順 4: 英半 >                                                                                            | ₩001回面の初の10165001010日前₩2001001443001000<br>★ = 必須フィールド                                                                                                    |                                                                                                    |
| 于服 4. 4 4 4 4 4 4 4 4 4 4 4 4 4 4 4 4 4 4                                                                                | 著者                                                                                                    |                                                                                                    |
| 手順 6: 設問 >                                                                                                    | * 著者リスト 🛛 🏭                                                                                                    |                                                                                                    |
| 手順 7: 確認·投稿 >                                                                                                    | 順序 操作 著者                                                                                                    | 所属機関名                                                                                                |
|                                                                                                    | ↓ ドラッグ 1  ▼ 選択… ▼ Kyorin, Support (連結責任者) mc-admin@kyorin.co.jp                                                                                                    | 1. (5) 杏林社, Sales Department<br>北区, 東京部, JP 114-0024<br>2.<br>JP                                     |
|                                                                                                    | <mark>著者の追加</mark><br>著者の E-Mail アドレスで検索                                                                                                    |                                                                                                    |
|                                                                                                    | AuthorsEmail@example.com                                                                                                    | 被索                                                                                                   |
|                                                                                                    | く前の手順                                                                                                    | 保存 保存して進む >                                                                                          |
| 著者リストへ追加 ボイ<br>▲ 共著者のアカウントが                                                                                              | タンを押すと著者リストに追加されます。<br>見つかりません。別の E-Mail アドレスで検索するか、                                                                                                    | 。 ここをクリックして共著者情報を登録してくださ                                                                             |
| 雪者リストへ追加 ボタ<br>▲ 共著者のアカウントが い。<br>検索で該当なしとな<br>ここをクリックして<br>情報を入力します。                                                    | タンを押すと著者リストに追加されます。<br>見つかりません。別の E-Mail アドレスで検索するか、<br>なった場合は、"著者リストへ追加"の下に<br>に共著者情報を登録してくださいリンクを<br>入力後、「著者リストに追加」ボタンを                                                                                                    | 。<br>こメッセージが表示されますので、<br>をクリックし必須入力欄に共著者の<br>をクリックし、共著者を登録します。                                       |
| 皆者リストへ追加 ボイ な 、 、 、 、 、 、 、 、 、 、 、 、 、 、 、 、 、 、                                                                        | タンを押すと著者リストに追加されます。<br>見つかりません。別の E-Mail アドレスで検索するか、<br>なった場合は、"著者リストへ追加"の下(<br>に<br>共著者情報を登録してくださいリンクな<br>入力後、「著者リストに追加」ボタンな                                                                                                    | 。<br>こ<br>こ<br>メッセージが表示されますので、<br>を<br>クリックし必須入力欄に共著者の<br>を<br>クリックし、共著者を登録します。                      |
| 著者リストへ追加 ボイ   本共著者のアカウントが い。   検索で該当なしとな ここをクリックして 情報を入力します。   順序                                                        | タンを押すと著者リストに追加されます。<br>見つかりません。別の E-Mail アドレスで検索するか、<br>なった場合は、"著者リストへ追加"の下に<br>こ共著者情報を登録してくださいリンク<br>入力後、「著者リストに追加」ボタン?                                                                                                    | 。<br>こ<br>こ<br>メッセージが表示されますので、<br>を<br>クリックし必須入力欄に共著者の<br>を<br>クリックし、共著者を登録します。<br>所属機関名             |
| ▲ 共著者のアカウントがい。   検索で該当なしとなった。   たこをクリックして、   「情報を入力します。   順序   一の所属機関名を入た。   ト▲が表示される可能   ScholarOne Manuer              | タンを押すと著者リストに追加されます。<br>見つかりません。別の E-Mail アドレスで検索するか、<br>なった場合は、"著者リストへ追加"の下(<br>なった場合は、"著者リストへ追加"の下(<br>なった場合は、「著者リストへ追加」がの下(<br>なった場合は、「著者リストへ追加」がの下(<br>なったは変更する際に、Ringgoldにつ<br>能性がありますが、アラートが出た状態<br>printsので利用にあたって支障はあります                                                                                                    | 。<br>こ<br>こ<br>よ<br>ッ<br>セージが表示されますので、<br>を<br>クリックし必須入力欄に共著者の<br>を<br>クリックし、共著者を登録します。              |
| ▲ 共著者のアカウントが、 い。   検索で該当なしとなった。   たの所属機関名を入た。   「への所属機関名を入た。   「への所属機関名を入た。   「への所属機関名を入た。   「への所属機関名を入た。   「への所属機関名を入た。 | タンを押すと著者リストに追加されます。<br>見つかりません。別の E-Mail アドレスで検索するか、<br>なった場合は、"著者リストへ追加"の下(<br>こ共著者情報を登録してくださいリンクな<br>入力後、「著者リストに追加」ボタンな<br>操作 著者<br>わもしくは変更する際に、Ringgoldにつ<br>能性がありますが、アラートが出た状態<br>criptsのご利用にあたって支障はあります                                                                                                    | 。<br>こ <u>こをクリックして共著者情報を登録してくださ</u><br>こ<br>メッセージが表示されますので、<br>をクリックし必須入力欄に共著者の<br>をクリックし、共著者を登録します。 |
| ▲ 共著者のアカウントがい 、 、 、 、 、 、 、 、 、 、 、 、 、 、 、 、 、 、 、                                                                      | <ul> <li>タンを押すと著者リストに追加されます。</li> <li>見つかりません。別の E-Mail アドレスで検索するか、</li> <li>なった場合は、"著者リストへ追加"の下に</li> <li>こ共著者情報を登録してくださいリンクス</li> <li>入力後、「著者リストに追加」ボタンス</li> <li>操作 著者</li> <li>かもしくは変更する際に、Ringgoldにつ<br/>能性がありますが、アラートが出た状態<br/>criptsのご利用にあたって支障はあります</li> <li>選択… ・ Reviewer, A</li> <li>選択… ・ Reviewer, A</li> <li>選択… ・ wer1@kyorin.co.jp</li> <li>編集<br/>連絡責任者に指定</li> </ul> | 。<br>ここをクリックして共著者情報を登録してくださ<br>こ<br>スシッセージが表示されますので、<br>をクリックし必須入力欄に共著者の<br>をクリックし、共著者を登録します。        |

・共著者の表記順を変更したい場合は、マウスでドラッグします。
・共著者情報の編集や削除を行いたい場合は、プルダウンメニューから操作を選択します。

# 手順5: 査読希望者・非査読希望者

| 論文投稿             |   |
|------------------|---|
| 手順 1: 種別・タイトル・要旨 | > |
| 手順 2: ファイルアップロード | > |
| 手順 3: キーワード      | > |
| 手順 4: 著者         | > |
| ✔ 手順 5: 希望査読者    | > |
| 手順 6: 設問         | > |
| 手順 7: 確認・投稿      | > |

| ☆作業が保存されました。                                                                                                    | ×   |
|----------------------------------------------------------------------------------------------------|-----|
| 手順 5:希望査読者                                                                                                    |     |
| 「査読者の追加」ボタンを押して希望する/しない査読者の情報を登録します。<br>その査読者の情報をテキストボックスに入力し、査読を希望する場合は「この査読者を希望します」ボタン、希望しない場合は「この<br>素を希望しません」のラジオボタンを選択します。 | の査読 |

者を希望しません」のラジオボタンを選択します。 情報入力後、右下の「査読者情報を追加」ボタンを押すと査読者リストに追加されます。

※編集委員の判断により、ご希望に沿えない場合もございます。

\* = 入力必須

#### **査読者 @ 編集**

| 操作      | 希望 | 查読者 | 所属機関名     |
|---------|----|-----|-----------|
| 査読者の追加  |    |     |           |
|         |    |     |           |
| く前のステッフ | 1  |     | 保存 保存して進む |
|         |    |     |           |
|         |    |     |           |

•査読者情報(姓名、E-Mail,所属機関等)を入力し、希望を選択します。

# 12

# 手順6: 設問

| は文法語<br>手順: 祖別・タイトル・第第 →<br>手順2 ファイルアップロード →<br>手順2 キーワード →<br>手順4:著者 →<br>千順5:設開 →<br>手順7:確認・投稿 → | ▲以下の残酷を修正して採約 もしくは (保存して進む) をクリックしてください:<br>・ 日 - 写真の彼 は必須項目です<br>・ 表の彼 は必須項目です<br>・ 教師相反はありますか は必須項目です<br>・ 教師チェックを行いました は必須項目です<br>・ 会ぜの共産者が実際に満か、あるいは実験された論文ではありません は必須項目です<br>・ 会ぜの共産者が実際の内容を確認し、本説情に同意しています は必須項目です<br>・ 会ぜの問題や個人債権の取り扱い、動物変項等に関する各種の指針や規定等を遵守しています は必須項目です<br>・ 価値的問題や個人債権の取り扱い、動物変項等に関する各種の指針や規定等を遵守しています は必須項目です<br>すって おいにーレター・加入 |            |
|----------------------------------------------------------------------------------------------------|----------------------------------------------------------------------------------------------------|------------|
|                                                                                                    | カバーレター • ##<br>カバーレターの記入<br>フレビュー 回動MX27<br>「ここに入力します。<br>「ままのPhidessan                                                                                                    |            |
|                                                                                                    | カバーレターのアップロード     カバーレターを添付入力す       D1. ファイルの業界     エ2. ファイルの条州                                                                                                    | る場合は<br>す。 |
| 各設問に回答します。                                                                                         | * 綱 - 写真の放         * 泰の放         * 桐絲和反はありますか         O       はい         O       はい         O       レいえ         T(はい) の場合は内容を入力してください                                                                                                    |            |
|                                                                                                    | *期防チェックを行いました  * 相関等に投稿中または採択消み、あるいは掲載された論文ではありません  *金での共著者が原稿の内容を確認し、本投稿に同業しています  * 倫明的問題や個人情報の取り扱い、動物受漢等に関する各種の指針や規定等を遵守しています                                                                                                    |            |
|                                                                                                    | (第四次デップ)<br>保存<br>任存して進む>                                                                                                    |            |

### これまでに登録した内容を確認します。

| 論文投稿<br>✔ 手順 1: 種別・タイトル・要論 >                                         | <ul> <li>・入力内容の確認</li> <li>✓ Step 1: 種別・タイト」</li> </ul> | ル・要旨 『編集                                                                                                    |                                                                                           |
|----------------------------------------------------------------------|---------------------------------------------------------|----------------------------------------------------------------------------------------------------|-------------------------------------------------------------------------------------------|
| ✔ 手順 2: ファイルアップロード >                                                 |                                                         |                                                                                                    |                                                                                           |
| ✔ 手順 3 キーワード >>                                                      | 2イールト<br>命文種別                                           | 原芸                                                                                                    |                                                                                           |
| ✓ 手順 4 著者 >                                                          | 9-76-16                                                 | Test                                                                                                    |                                                                                           |
| <ul> <li>         ・中期5:希望金段者         ・         ・         ・</li></ul> |                                                         |                                                                                                    | 登録されている箇所には、チェックマークが付                                                                     |
| 手順 7: 確認· 投稿 >                                                       | 52=2954FJU                                              | きます。                                                                                                    | 正しくない箇所には×が付きますので、その                                                                      |
|                                                                      | 要6<br>✓ Step 2: キーワード                                   |                                                                                                    | <mark>戻って修正をします。</mark>                                                                   |
|                                                                      | 7 - 115                                                 | 2672                                                                                                    |                                                                                           |
|                                                                      | キーワード                                                   | Notes and a second second seco |                                                                                           |
|                                                                      |                                                         | <ul> <li>情報学基礎&lt;情報学&lt;総合</li> </ul>                                                                                                    | 城《此合-新婚城系                                                                                 |
|                                                                      | ✔ Step 3: 著者 @ 編                                        | 果                                                                                                    |                                                                                           |
|                                                                      | フィールド                                                   | 返答                                                                                                    |                                                                                           |
|                                                                      | 著者 1                                                    | Kyorin, Support                                                                                                    |                                                                                           |
|                                                                      |                                                         | mc-admin@kyorin.co.jp                                                                                                    |                                                                                           |
|                                                                      |                                                         | (5) 杏林社, Sales Department<br>a, JP                                                                                                    |                                                                                           |
|                                                                      |                                                         |                                                                                                    | 金著者の名前と会員番号をご入力パスさい。                                                                      |
|                                                                      | ✔ Step 4: 希望査読者                                         | 「「「「「「「」」」(2)編集                                                                                                    |                                                                                           |
|                                                                      | フィールド                                                   | 返答                                                                                                    | *プルーフの表示                                                                                  |
| いより。生成7                                                              | 『元」するまで                                                 | お待ち下さい。                                                                                                    |                                                                                           |
|                                                                      |                                                         |                                                                                                    | <前0.手順<br>提出>                                                                             |
|                                                                      |                                                         |                                                                                                    | ★ プルーフの表示<br>投稿する前に、PDF プルーフを表示する必要があります。<br>HTML ブルーフの表示 + Web of Science 10 PDF ブルーフの表示 |
|                                                                      |                                                         |                                                                                                    |                                                                                           |
| 「PDFプル<br>PDFの論文<br>目にチェッ                                            | ノーフの表示<br>(中に文字化)                                       | 」ボタンを押<br>け等がないか<br>ら、画面最下                                                                                                    | し、査読用ファイルを確認します。<br>を必ずご確認ください。すべての項<br>部の「提出」ボタンを押して投稿し                                  |

## 投稿完了

## 提出の確認

14

合印刷

投稿ありがとうございます

| 投稿先   | Journal of UOEH             |
|-------|-----------------------------|
| 論文 ID | JUOEH-2016-7-12             |
| タイトル  | Test                        |
| 著者    | Yamada, Taro<br>Reviewer, A |
| 投稿日   | 2016-7-12                   |

著者ダッシュボード 🔰

## 投稿完了です。

- ① 投稿完了の通知メールが送信されますのでご確認ください。
- 「著者ダッシュボード」ボタンを押して、著者ダッシュボードに戻ります。

【重要】 ブラウザの"戻る"ボタンは絶対に使用しないでください。

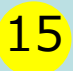

修正論文を作成する際は、以下の手順に従ってください。

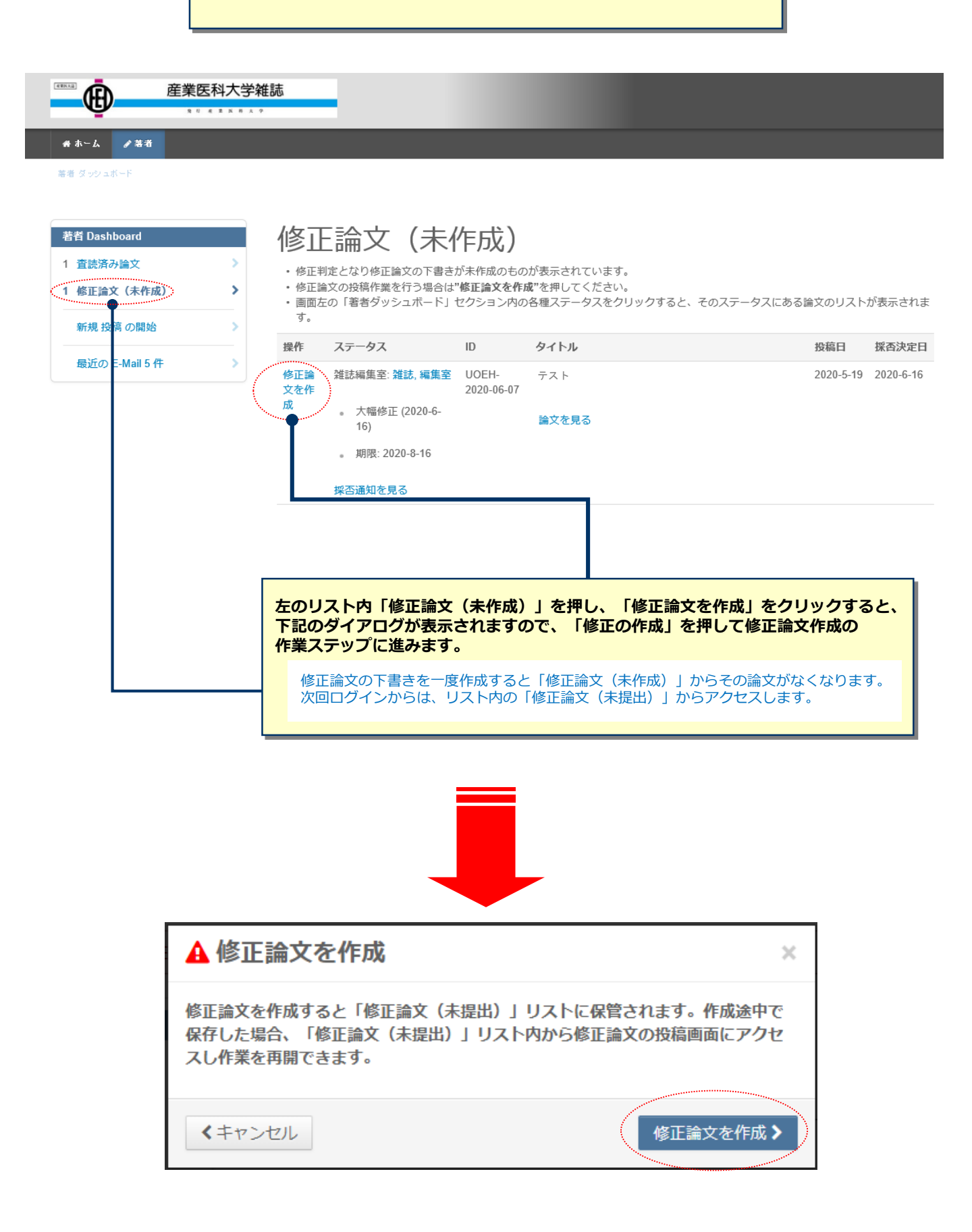

# 審査結果(査読コメント)への回答

| 論文投稿             |   |
|------------------|---|
| 手順 1: 種別・タイトル・要旨 | > |
| 手順 2: ファイルアップロード | > |
| 手順 3: キーワード      | > |
| 手順 4: 著者         | > |
| ✔ 手順 5: 希望査読者    | > |
| 手順 6: 設問         | > |
| 手順 7: 確認・投稿      | > |
|                  |   |

### 手順1:査読コメントへの回答

テキストボックスに査読者のコメントへの回答を記入して下さい。詳細

\* = 必須フィールド

### 採否通知 E-Mail

| のの送信時に入力する日付のの                                                                               | (+) 展                                                                                                    |
|----------------------------------------------------------------------------------------------|----------------------------------------------------------------------------------------------------|
| Dear Dr. Vamada:                                                                             |                                                                                                    |
| Deal DI. Tamada.                                                                             |                                                                                                    |
| Manuscript ID LT-2017-0013 en<br>reviewer(s) are included at the l                           | titled "test" which you submitted to the Kyorin Journal, has been reviewed. The comments of the<br>sottom of this letter.                |
| The reviewer(s) have recomment<br>respond to the reviewer(s)' com                            | nded publication, but also suggest some minor revisions to your manuscript. Therefore, I invite you<br>ments and revise your manuscript. |
| To submit your revised manuscr                                                               | ipt, follow the below steps.                                                                                                    |
| 1. Access to https://mc.manuscr                                                              | iptcentral.com/jst-lt-demo and log into the site.                                                                                        |
| <ol> <li>Click "Author" at the top left of</li> <li>Click "Manuscripts with Decis</li> </ol> | it the screen at "Home" page.<br>ions" on Author Dashboard nage                                                                          |
| 4. Click "create a revision" on th                                                           | e manuscript you are going to revise.                                                                                                    |
| 5. The system creates your revi                                                              | sion manuscript form. Provide your comments about the revised points at the response field, fill in o                                    |
| each field step by step as same                                                              | as you<br>査読コメントへの著者回答                                                                                                    |
|                                                                                              | 審査結果を確認の上、査読コメントに対する修正内容を                                                                                                    |
| * 近な。 20年                                                                                    | Point by Point で入力します。                                                                                                    |
|                                                                                              | 査読コメントへの回答はファイル添付でも行えます。                                                                                                    |
|                                                                                              | ファイルアップロードする場合はファイルの選択ボタンを                                                                                                    |
|                                                                                              | 押してファイルを指定し、ファイルのアップロードボタン                                                                                                    |
|                                                                                              | 押してアップロードします。                                                                                                    |
|                                                                                              | ※この欄には修正原稿ファイルをアップロードしないで                                                                                                    |
|                                                                                              | ください。                                                                                                    |
|                                                                                              |                                                                                                    |
|                                                                                              |                                                                                                    |
| * ファイルを添付:                                                                                   |                                                                                                    |
| 🕒 1. ファイルの選択                                                                                 | <b>2</b> . ファイルのアップロード                                                                                                    |
|                                                                                              |                                                                                                    |
| ファイルが添付されていません                                                                               |                                                                                                    |

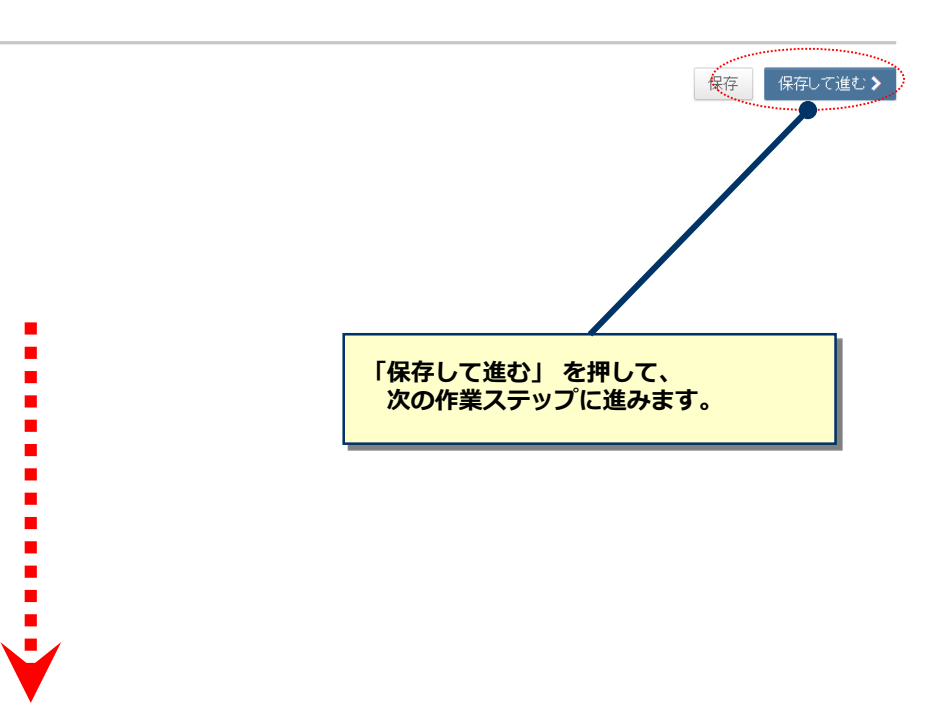

# 17

# 変更箇所の修正

| はたれた<br>・ それにはたらくール目目                                                                                                    | 手順::種別・タイトル・要旨           Witten Control And Andread State State                                                   | <ul> <li>各手順ごとに前回提出時からの変更箇所を修正します。</li> <li>修正したファイルをアップロードする際には必ず、差し換え前の<br/>古いファイルは削除し、重複した内容のファイルが無いようご確<br/>認ください。</li> </ul>                                                                                                    |
|----------------------------------------------------------------------------------------------------|----------------------------------------------------------------------------------------------------|----------------------------------------------------------------------------------------------------|
|                                                                                                    |                                                                                                    |                                                                                                    |
|                                                                                                    |                                                                                                    |                                                                                                    |
|                                                                                                    | 300.0000000000000000000000000000000000                                                                                                    |                                                                                                    |
| 株式日本           ダ 香菜、営業以入への営業           ダ 香菜、営業以入への営業           ダ 香菜、営業以入への営業           ダ 香菜、営業以入への営業           ダ 香菜、営業シアムのディアローク           ダ 香菜、営業           ダ 香菜、営業           ダ 香菜、営業           ダ 香菜、営業           ● 香菜、営業や営業 | (COUNTION OF A CARACTERS OF A CARACTERS OF A CARAC | Image: State State Stat |
|                                                                                                    | 1-0-7<br>物理7:20:00(-10:)-17(00)5. 本有在<br>                                                                                                    | ■ PDFを確認後、すべての項目にチェックが入ったら、<br>画面最下部の"提出"を押します。                                                                                                    |

# 提出完了

### 提出の確認

18

₿ 印刷

### 修正論文が提出されました。

 投稿先
 Journal of UOEH

 論文ID
 JUOEH-2020-0701

 タイトル
 Test

 著者
 Yamada, Taro

 投稿日
 2019-3-6

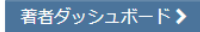

## 投稿完了です。

- ① 投稿完了の通知メールが送信されますのでご確認ください。
- 「著者ダッシュボード」ボタンを押して、著者ダッシュボードに戻ります。

【重要】 ブラウザの"戻る"ボタンは絶対に使用しないでください。